1. Pikakäynnistys

Seuraavassa kuvataan vaiheet, jotka on suoritettava OPCOM II -hiukkasvalvontalaitteen käyttöönottamiseksi. jäljempänä. Tähän tarvitaan seuraavat osat:

1. PC/kannettava tietokone, jossa on USB-liitäntä, tai RS232, joka toimii mittaustietokoneena.

2. Hiukkasmonitori OPCOM II (tilausnumero: SPCO 300-1000).

3. Anturikaapeli RS232:een (tilausnumero: SCSO 100-5030).

4. Virtalähde ja kumiliitin (tilausnumero: SCSO 100-5080).

5. Ohjelmisto LubMonPClight (www.argo-hytos.com).

6. Lisäksi liitäntä USB:n kautta: USB-RS232-muunnin ja siihen liittyvä ajuriohjelmisto.

(tilausnumero: SCSO 100-5040).

LubMonPClight-ohjelmiston voi ladata verkkosivuilta www.argo-hytos.com.

Komponentit on valmisteltava seuraavasti:

A) Ohjelmiston asennus LubMonPClight

1. Pura LubMonPClight.zip-tiedosto tietokoneellesi.

2. Ennen LubMonPClight.exe:n käynnistämistä LabVIEW Runtime Engine (V8.5) -ohjelman asennus on

vaaditaan. Tämän moottorin voi myös ladata ARGO-HYTOSin latausalueelta.

(www.argo-hytos.com).

B) Tiedonkeruun USB-RS232-muuntimen ajurin ohjelmistoasennus.

USB:n kautta (jos et käytä muunninta, jatka kohdasta D).

3. Kytke nyt USB-RS232-muunnin tietokoneeseen/kannettavaan tietokoneeseen.

4. Jos USB-RS232-muunnin ei ole PC:n tiedossa, asianmukainen ajuri on oltava

asennettava. Tätä varten noudata käyttöjärjestelmän antamia asennusohjeita tai

mukana toimitetulla ajuri-CD-levyllä.

## C) Anturiliitäntä USB:n kautta tapahtuvaa tiedonkeruuta varten

5. Kytke anturikaapeli anturiin M12-liittimellä.

6. Kytke kaapelin 9-nastainen D-sub-liitin sopivaan sarjaliitäntään anturin

USB-RS232-muuntimeen.

7. Kytke virtalähde ja anturikaapeli.

8. Kytke nyt virtalähdeyksikkö kunnolla verkkojännitteeseen kumiliittimen kautta. Anturisi on nyt käyttövalmis.

- D) Anturin kytkentä RS232:n kautta tapahtuvaa tiedonkeruuta varten
- 9. Kytke anturikaapeli anturiin M12-liittimellä.
- 10. Kytke kaapelin 9-nastainen D-sub-liitin sopivaan sarjaliitäntään sinun
- PC:n/kannettavan tietokoneen liitäntään.
- 11. Kytke virtalähde ja anturikaapeli.
- 12. Kytke nyt virtalähdeyksikkö kunnolla verkkojännitteeseen kumiliittimen kautta.

Anturisi on nyt käyttövalmis.

- E) Käynnistä ohjelmisto
- 13. LubMonPClight voidaan käynnistää kaksoisnapsauttamalla LubMonPClight.exe-tiedostoa.
- 14. Valitse sarjaliitäntä (COM), johon olet liittänyt anturin tietokoneessa.
- Jos et käytä USB-RS232-muunninta, tämä on yleensä COM 1.
- 15. Jos käytät USB-RS232-muunninta, luodaan uusi virtuaalinen COM-portti. Valitse

tämä COM-portti. Tarvittaessa voit tarkistaa virtuaalisen COM-portin varauksen kohdassa

Windowsin laitehallinnassa.

16. Saapuvat tiedot sekä anturin tunniste näkyvät vasemmalla puolella.

ikkunan vasemmalla puolella. Tiedot voidaan visualisoida ikkunan oikealla puolella kaaviossa.